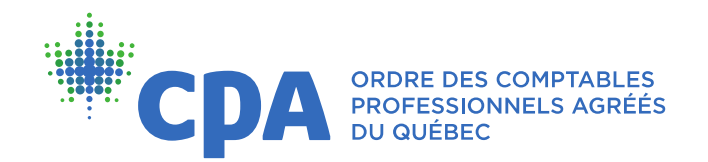

## Guide d'inspection professionnelle – Accès aux documents déposés au dossier employeur

- 1. Assurez-vous d'abord que vous êtes déconnecté de votre dossier membre avant de vous connecter au dossier employeur comme suit :
  - > Sur le site Web de l'Ordre des CPA du Québec, cliquez sur VOTRE DOSSIER en haut à droite de votre écran.
  - > Sous la section RÉPONDANT D'UN EMPLOYEUR, entrez le numéro d'employeur.
  - > Ensuite, inscrivez votre numéro de membre et votre mot de passe (ce sont les mêmes que vous utilisez pour accéder à votre dossier membre).
  - > Cliquez sur ACCÉDER pour vous connecter.

| Trouver un CPA L                                              | .'Ordre Salle de presse                                                                                                    | Nous joindre Fondation des | CPA 🐂 Votre panier (0)                                                                                                    | Le Votre dossier Englis        | h 🔍           |
|---------------------------------------------------------------|----------------------------------------------------------------------------------------------------|----------------------------|----------------------------------------------------------------------------------------------------|--------------------------------|---------------|
| CDA PORDE DES COMPARIES<br>PORDESSIONNELS AGRÉES<br>DU QUEBEC | Grand public                                                                                                    | Membres CPA                | Étudiants et<br>futurs CPA                                                                                                    | Développement<br>professionnel | Emploi<br>CPA |
|                                                               | Accueil > Connectez-vo                                                                                                    | us à votre dossier         |                                                                                                    |                                |               |
| CONNECTEZ-VOUS À                                              | Membre/client existant                                                                                                    |                            | Répondant d'ur                                                                                                    | Répondant d'un employeur*      |               |
| VOTRE DOSSIER                                                 | N° de membre/client                                                                                                    |                            | N° d'employeur                                                                                                    | N° d'employeur                 |               |
|                                                               | Mot de passe                                                                                                    |                            | N° de membre                                                                                                    |                                |               |
|                                                               | A                                                                                                    | CCÉDER                     | Mot de passe                                                                                                    |                                |               |
|                                                               | <ul> <li>N° de membre/cli</li> <li>Besoin d'un mot of</li> </ul>                                                                                                    | ent oublié?<br>de passe?   |                                                                                                    | ACCÉDER                        |               |
|                                                               | Connectez-vous pour consulter et mettre à<br>jour vos renseignements, remplir vos<br>obligations auprès de l'Ordre, gérer vos<br>passeports ou acheter des produits et<br>services offerts dans le cadre de notre<br>programme de développement professionnel. |                            | <ul> <li>N° de membre oublié?</li> <li>N° d'employeur oublié?</li> <li>Besoin d'un mot de passe?</li> </ul>                                                                                                   |                                |               |
|                                                               |                                                                                                    |                            | * Vous répondez pour un organisme, une<br>entreprise, une personne à son compte ou un<br>cabinet au sein duquel vous exercez la<br>profession de CPA en ce qui concerne la<br>conformité à la réglementation. |                                |               |

2. Une fois connecté au dossier employeur, cliquez sur INSPECTION PROFESSIONNELLE et sélectionnez DOCUMENTS DÉPOSÉS DANS VOTRE DOSSIER.

| Grand public                                                                                                    | Membres CPA    | Étudiants et futurs CPA | Développement<br>professionnel                               |               |
|----------------------------------------------------------------------------------------------------|----------------|-------------------------|--------------------------------------------------------------|---------------|
| Accueil > Dossier employeur > Inspection pr                                                                                                    | rofessionnelle |                         |                                                              |               |
| PRISE DE RENDEZ-VOUS                                                                                                    |                |                         | Renseignements sur l'employeur                               |               |
| À titre de répondant, vous êtes le membre CPA désigné pour fixer la date de l'inspection de votre cabinet. Vous aurez<br>à répondre à quelques questions afin de déterminer la quantité de jours nécessaire à votre inspection. |                |                         | Inspection professionnelle                                   | $\overline{}$ |
| QUESTIONS?                                                                                                    |                |                         | Prise de rendez-vous<br>Documents déposés dans votre dossier |               |

3. Sélectionnez ensuite l'année de votre inspection. Par exemple, pour les inspections qui auront lieu du 15 mai 2024 au 31 mars 2025, choisissez 2024-2025. Cliquez ensuite sur le bouton de recherche pour accéder aux documents.

| Veuillez sélectionner une année puis lancer la recherche. Attestez ensuite la réception du document que vous désirez consulter pour y accéder. | Renseignements sur<br>l'employeur                            | ~ |
|----------------------------------------------------------------------------------------------------|--------------------------------------------------------------|---|
| 2024-2025 • Q                                                                                                    | Inspection professionnelle                                   | ^ |
| Aucun document n'a été déposé dans votre dossier pour l'année sélectionnée.                                                                    | Prise de rendez-vous<br>Documents déposés dans votre dossier |   |

4. Une fois que vous aurez accès aux documents déposés, cliquez sur ceux-ci pour les télécharger.

Notez que pour le document intitulé *Avis officiel d'inspection*, une attestation sera requise pour ouvrir le document. L'attestation n'est toutefois pas nécessaire pour les autres documents.

| Date de dépôt : 26 août 2021 | Description : Grille tarifaire 🖻                                            | Inspection professionnelle                                   |
|------------------------------|-----------------------------------------------------------------------------|--------------------------------------------------------------|
| Date de dépôt : 26 août 2021 | Description : Avis officiel d'inspection 🖪<br>Consulté le : 9 décembre 2021 | Prise de rendez-vous<br>Documents déposés dans votre dossier |
| Date de dépôt : 26 août 2021 | Description : Curriculum vitae de l'inspecteur 🖪                            |                                                              |